# Configuration VLAN via CLI sur les commutateurs gérés des gammes CBS250 et CBS350

## Objectif

Les VLAN vous permettent de segmenter logiquement un LAN en différents domaines de diffusion. Dans les scénarios où des données sensibles peuvent être diffusées sur un réseau, des VLAN peuvent être créés pour améliorer la sécurité en désignant une diffusion à un VLAN spécifique. Seuls les utilisateurs appartenant à un VLAN peuvent accéder aux données de ce VLAN et les manipuler. Les VLAN peuvent également être utilisés pour améliorer les performances en réduisant la nécessité d'envoyer des diffusions et des multidiffusions vers des destinations inutiles.

L'objectif de ce document est de vous montrer comment configurer un VLAN de base via l'interface de ligne de commande (CLI) sur les commutateurs gérés de la gamme CBS250 et CBS350.

### Périphériques pertinents | Version du logiciel

- CBS250 (fiche technique) |3.0.0
- CBS350 (fiche technique) |3.0.0
- CBS350-2X (fiche technique) |3.0.0
- CBS350-4X (fiche technique) |3.0.0

### Configuration VLAN de base

Étape 1. Connectez-vous à l'interface de ligne de commande (CLI) du commutateur.

### Création d'un VLAN

Étape 1. Entrez les commandes suivantes pour créer un VLAN :

| Commande        | Objectif                                     |  |
|-----------------|----------------------------------------------|--|
| configuration   | Passez en mode de configuration.             |  |
| base de données | vlan Passez en mode de base de données VLAN. |  |
| vlan <id></id>  | Créez un nouveau VLAN avec un ID spécifié.   |  |
| tranche         | Quittez le mode de configuration.            |  |

La capture d'écran suivante présente les étapes nécessaires à la création d'un VLAN avec un ID de 200.

```
switchf5694c#config
switchf5694c(config)#vlan database
switchf5694c(config-vlan)#vlan 200
switchf5694c(config-vlan)#end
```

Étape 2. (Facultatif) Entrez la commande suivante pour afficher les informations VLAN :

Commande Objectif show vlan Affichez les informations VLAN. **Note:** La table d'informations VLAN varie en fonction du type de commutateur que vous utilisez. Par exemple, les commutateurs de type SF peuvent avoir un champ *Type* et *Autorisation* par opposition à un champ *Créateurs*. Le champ *Ports* varie également car les différents commutateurs ont différents types de ports et schémas de numérotation.

Le VLAN créé s'affiche :

| switchf | 5694c#config   |                               |             |
|---------|----------------|-------------------------------|-------------|
| switchf | 5694c(config)# | vlan database                 |             |
| switchf | 5694c(config-v | lan)#vlan 200                 |             |
| switchf | 5694c(config-v | lan) #end                     |             |
| switchf | 5694c#show vla | n                             |             |
| Creator | s: D-Default,  | S-Static, G-GVRP, R-Radius As | signed VLAN |
|         |                |                               |             |
| Vlan    | Name           | Ports                         | Creators    |
|         |                |                               |             |
| 1       | 1              | gi1-28,Po1-8                  | D           |
| 100     | 100            | gi27                          | S           |
| 200     | 200            |                               | S           |
|         |                |                               |             |
|         |                |                               |             |

switchf5694c#

**Note:** Le VLAN 1 est le VLAN par défaut, qui inclut par défaut tous les ports possibles sur le commutateur. Les ports numérotés avec *gi* sont Gigabit Ethernet (liaisons individuelles). Les ports numérotés avec *fa* sont Fast Ethernet (liaisons individuelles). Les ports numérotés avec *Po* sont des canaux de port (un groupe de liaisons Ethernet).

### Attribution d'un port à un VLAN

Une fois les VLAN créés, vous devez affecter les ports au VLAN approprié. Vous pouvez configurer des ports à l'aide de la commande **switchport** et spécifier si le port doit être en **mode accès** ou **trunk**.

Les modes de port sont définis comme suit :

Accès · : les trames reçues sur l'interface sont supposées ne pas avoir de balise VLAN et sont affectées au VLAN indiqué par la commande. Les ports d'accès sont principalement utilisés pour les hôtes et ne peuvent transporter le trafic que pour un seul VLAN.

Trunk · : les trames reçues sur l'interface sont supposées avoir des balises VLAN. Les ports agrégés sont destinés aux liaisons entre des commutateurs ou d'autres périphériques réseau et peuvent transporter du trafic pour plusieurs VLAN.

**Note:** Par défaut, toutes les interfaces sont en mode d'agrégation, ce qui signifie qu'elles peuvent transporter du trafic pour tous les VLAN.

Étape 1. Entrez les commandes suivantes pour configurer un port d'accès :

| Commande                               | Objectif                                                                                                    |
|----------------------------------------|----------------------------------------------------------------------------------------------------|
| conf t                                 | Passez en mode de configuration.                                                                                                    |
| int <numéro<br>de port&gt;</numéro<br> | Passez en mode de configuration d'interface pour le numéro de port<br>spécifié. Gigabit Ethernet, Fast Ethernet et les canaux de port sont<br>valides. |
| switchport<br>mode access              | Définit l'interface comme interface Ethernet non agrégée à VLAN<br>unique non balisé. Un port d'accès peut transporter du trafic dans un<br>seul VLAN. |
| switchport<br>access vlan              | Spécifie le VLAN pour lequel ce port d'accès transportera le trafic.                                                                                   |

<ID> pas de fermeture tranche Activez (activez) le port. Quittez le mode de configuration.

La capture d'écran suivante présente les étapes requises pour configurer le port Gigabit Ethernet (gi2) en tant que port d'accès et l'affecter à VLAN 200.

```
switchf5694c#conf t
switchf5694c(config)#int gi2
switchf5694c(config-if)#switchport mode access
switchf5694c(config-if)#switchport access vlan 200
switchf5694c(config-if)#no shut
switchf5694c(config-if)#end
```

Étape 2. (Facultatif) Entrez la commande show vlan pour afficher le port attribué.

| switchf5694c#show vlan<br>Creators: D-Default, S-Static, G-GVRP, R-Radius Assigned VLAN |      |               |          |  |
|-----------------------------------------------------------------------------------------|------|---------------|----------|--|
| Vlan                                                                                    | Name | Ports         | Creators |  |
| 1                                                                                       | 1    | gi1,gi3-28,Po | 1-8 D    |  |
| 100                                                                                     | 100  | gi27          | S        |  |
| 200                                                                                     | 200  | gi2           | S        |  |

Étape 3. Entrez les commandes suivantes pour configurer un port d'agrégation et spécifier que seuls certains VLAN sont autorisés sur l'agrégation spécifiée :

| Commande                               | Objectif                                                                                                    |
|----------------------------------------|----------------------------------------------------------------------------------------------------|
| conf t                                 | Passez en mode de configuration.                                                                                                    |
| int <numéro<br>de port&gt;</numéro<br> | Passez en mode de configuration d'interface pour le numéro de port<br>spécifié. Gigabit Ethernet, Fast Ethernet et les canaux de port sont<br>valides. |
| switchport<br>mode trunk               | Sensibiliser le numéro de port spécifié à tous les VLAN.                                                                                               |
| switchport                             | Fait du port un membre dans l'ID de VLAN spécifié et lui donne une                                                                                     |
| trunk allowed                          | règle de sortie : Étiqueté. Cela signifie que les paquets sont balisés                                                                                 |
| vlan add <id></id>                     | avec l'ID de VLAN lorsqu'ils quittent ce port sur le périphérique.                                                                                     |
| pas de                                 | Activez (activez) le port                                                                                                    |
| fermeture                              | Activez (activez) le port.                                                                                                    |
| tranche                                | Quittez le mode de configuration.                                                                                                    |

**Note:** En mode trunk, tous les VLAN sont autorisés par défaut. L'utilisation de la commande **switchport trunk allowed vlan add** vous permet de configurer les VLAN autorisés sur l'agrégation.

La capture d'écran suivante présente les étapes requises pour définir le port Gigabit Ethernet (gi3) comme port trunk et l'ajouter au VLAN 200 :

```
switchf5694c#config
switchf5694c(config)#int gi3
switchf5694c(config-if)#switchport mode trunk
switchf5694c(config-if)#switchport trunk allowed vlan add 200
switchf5694c(config-if)#no shut
switchf5694c(config-if)#end
```

Étape 4. (Facultatif) Entrez la commande show vlan pour afficher vos modifications.

| ewitchf5694ctehow wlan |            |                              |               |
|------------------------|------------|------------------------------|---------------|
|                        |            |                              |               |
| Creators:              | D-Default, | S-Static, G-GVRP, R-Radius A | Assigned VLAN |
|                        |            |                              |               |
| Vlan                   | Name       | Porte                        | Creators      |
| VIAII                  | Name       | FOLCS                        | CICACOIS      |
|                        |            |                              |               |
| 1                      | 1          | gi1,gi3-28,Po1-8             | D             |
| 100                    | 100        | ai 27                        | g             |
| 100                    | 100        | giz (                        | 5             |
| 200                    | 200        | gi2-3                        | ) S           |
|                        |            |                              |               |

Étape 5. (Facultatif) Entrez la commande suivante pour afficher des informations sur un port :

#### Commande

Objectif

show interfaces Affiche des informations telles que l'appartenance à un switchport <numéro de VLAN, la règle de sortie et les VLAN interdits pour le port port> spécifié.

| switchf5694  | c#show interfaces swi | tchport GE3      |                 |
|--------------|-----------------------|------------------|-----------------|
| Port : gi3   |                       |                  |                 |
| Port Mode: 3 | Trunk                 |                  |                 |
| Gvrp Status  | : disabled            |                  |                 |
| Ingress Fil  | tering: true          |                  |                 |
| Acceptable 1 | Frame Type: admitAll  |                  |                 |
| Ingress UnT  | agged VLAN ( NATIVE ) | : 1              |                 |
|              |                       |                  |                 |
| Port is meml | ber in:               |                  |                 |
|              |                       |                  |                 |
| Vlan         | Name                  | Egress rule Port | Membership Type |
|              |                       |                  |                 |
| 1            | 1                     | Untagged         | Static          |
| 200          | 200                   | Tagged           | Static          |
|              |                       |                  |                 |
|              |                       |                  |                 |
| Forbidden V  | LANS:                 |                  |                 |
| Vlan         | Name                  |                  |                 |
|              |                       |                  |                 |
|              |                       |                  |                 |
|              |                       |                  |                 |
| Classificat: | ion rules:            |                  |                 |
| switchf5694  | C#                    |                  |                 |